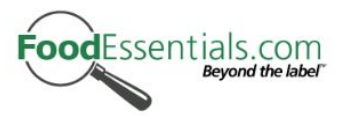

## LabelBase: Development Update

The following document is designed to inform the FDA of the numerous feature developments that have now been uploaded and included in the latest version of LabelBase as of the 1<sup>st</sup> August 2011.

### Addition of Trans Fat to Variable Column Drop-Down Analysis

This particular development involves the addition of both the Trans Fat <u>*Nutrient*</u> and Trans Fat <u>*Additive*</u> analysis to the variable column drop down menu in the **Products** tab.

If selected, the Trans Fat nutrient analysis will display any Trans Fat nutrient value (if listed as part of the Nutrition Facts). This option can be found in the nutrient section of the variable column drop down menu.

The Trans Fat Additive analysis works on the same principal as all the other additive and allergen variables. If selected, it will display findings of specific ingredients which are deemed to contain or may contain Trans Fat properties (eg: Partially Hydrogenated Oils etc).

|                             |                                                    |                                                  |                               |                                     |                                      |                                          |                                 |                          | Conduct a New Se                                      |
|-----------------------------|----------------------------------------------------|--------------------------------------------------|-------------------------------|-------------------------------------|--------------------------------------|------------------------------------------|---------------------------------|--------------------------|-------------------------------------------------------|
| Produc<br>Limited<br>2883 p | ts in Food Cate<br>by Keywords:<br>roducts matched | gory ALL<br>Corn Snacks                          | 1 <sup>st</sup> Vari<br>Trans | able Column:<br>Fat <u>Nutrient</u> | 2 <sup>nd</sup> Variabl<br>Trans Fat | e Column:<br><u>Additive</u>             |                                 |                          | <ul> <li>Product List</li> <li>Test (57) X</li> </ul> |
|                             |                                                    | 1234                                             | 456789                        | 10 Next >>>                         |                                      | E                                        | port All to C                   | sv                       | Create new List                                       |
|                             | Brand                                              | Product Title                                    | Size                          | Hi / Low                            | Hi / Low                             | Hi                                       | / Low<br>Details] 💌             | Save<br>to<br>List       | <u></u>                                               |
| 1.                          | Kroger Max<br>Flav'r                               | <u>Spicy Salsa</u><br>Flavored Tortilla<br>Chips | 354.38<br>g                   | 0.0g/srv                            | Listed                               | tially hydrogenat                        | ~<br>ed cottonseed              | l oil, partia            | lly                                                   |
| 2.                          | Kroger Hulless<br>Corn Puff                        | Ultimate Cheese<br>Poppers                       | 141.75<br>g                   | 0.0g/srv                            | List hyd                             | drogenated soybe<br>lk solids, milk, che | an oil, milk, b<br>ddar cheese. | lue cheese<br>buttermilk | , non-fat<br>solids                                   |
| 3.                          | Brach's                                            | Indian Corn                                      | 283.5 g                       | ~                                   | Listed                               |                                          | ~                               |                          |                                                       |
| 4.                          | Brach's                                            | Caramel Apple<br>Candy Corn                      | 269.32<br>g                   | 0.0g/srv                            | Listed                               |                                          | ~                               |                          |                                                       |
| 5.                          | General Mills<br>Cheerios                          | Snack Mix Value<br>Pack                          | 396.9 g                       | ~                                   | Listed                               |                                          | ~                               |                          |                                                       |
| 6.                          | General Mills<br>Chex Mix                          | Hot 'N Spicy Snack<br>Mix                        | 248.06<br>q                   | 1.0g/srv                            | Listed                               |                                          | ~                               |                          |                                                       |
| 7.                          | General Mills<br>Bugles                            | Sweet & Salty<br>Caramel Corn<br>Snacks          | 226.8 g                       | 0.0g/srv                            | Listed                               |                                          | ~                               |                          |                                                       |
| 8.                          | General Mills<br>Chex Mix                          | Hot 'N Spicy Snack<br>Mix                        | 425.25<br>g                   | 1.0g/srv                            | Listed                               |                                          | ~                               |                          |                                                       |
| 9.                          | General Mills                                      | Snack Mix                                        | 212.62                        | 0.0g/srv                            | Listed                               |                                          | ~                               |                          |                                                       |

In the example above, the first variable column is set for a Trans Fat nutrient analysis and consequently, is displaying the Trans Fat values (if listed as part of the Nutrition Facts). In addition, the second variable column is set as the Trans Fat additive analysis and is displaying results as **Listed**, **May Contains** or **Not Listed**.

**Note:** It is possible to verify the specific 'offending' ingredients by maneuvering your mouse over the words **Listed** or **May Contains** (as shown in the above example).

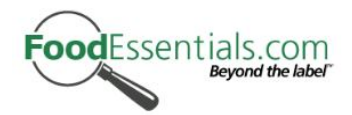

# **Inclusion of Page Numbers in Product Report**

Page numbers have now been included for all product based reports. This development was designed to make sifting and scrolling through large numbers of search results much easier. In addition, we have increased the number of products per page from 20 products, to 50 products per page.

|                                  |                                                     |                        |             |                                        |               |                                |                    | Conduct a New Se                                 |
|----------------------------------|-----------------------------------------------------|------------------------|-------------|----------------------------------------|---------------|--------------------------------|--------------------|--------------------------------------------------|
| Products<br>imited b<br>2883 pro | s in Food Categ<br>by Keywords: (<br>iducts matched | ory ALL<br>Corn Snacks | us 2,3456   | 7891011 Nex                            | t>>>>         | Export All to C                | sv                 | Product List<br>• Test (57) X<br>Create new List |
|                                  | Brand                                               | Product Title          | Size Tra    | IS I I I I I I I I I I I I I I I I I I | Trans Fat     | HI / Low     [Product Details] | Save<br>to<br>List |                                                  |
| 51.                              | The Swiss                                           | Reindeer Snacks        | 56.7 g      | ~                                      | Listed        | ~                              |                    |                                                  |
| 52.                              | Swiss Colony<br>Occasions                           | Turkey Truffles        | 205.54<br>g | Z Z                                    | Listed        | ~                              |                    |                                                  |
| 53.                              |                                                     |                        |             |                                        |               | ~                              |                    |                                                  |
| 54.                              | J 🛹                                                 | < Previous             | 234         | 567891                                 | 0 11 Next >>> |                                |                    |                                                  |
| 55.                              | Je                                                  |                        |             | LI: /                                  | Laur          |                                |                    |                                                  |
| 56.                              | J                                                   |                        |             | HI/                                    | LOW           | ~                              |                    |                                                  |
| 57.                              | Jolly Lime                                          | Microwave Pop          | 10 ea       | 0.0g/srv                               | Listed        | ~                              |                    |                                                  |
| 58.                              | Jolly Time                                          | Microwave Pop          | 6 ea        | 0.0g/srv                               | Listed        | ~                              |                    |                                                  |
|                                  | Jolly Time                                          | Microwave Pop          | 3.69        | 1.0o/srv                               | Listed        | ~                              |                    |                                                  |

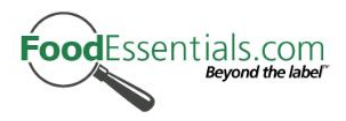

#### Product Details Added to Variable Column Drop-Down Analysis

This development includes the addition of several product based details to the variable column drop down menu. The inclusion of fields such as **UPC**, **Manufacturer**, **Shelf**, **Food Category**, **Source** and **Post Date** enable users to more effectively sort through their results. These options are located at the top of the variable column drop down menu in the [----Product Details----] section.

|                            |                                                     |                                            |             |                 |                  |                                            |      |      | Conduct a New S                                  |
|----------------------------|-----------------------------------------------------|--------------------------------------------|-------------|-----------------|------------------|--------------------------------------------|------|------|--------------------------------------------------|
| Produc<br>imited<br>2883 p | ts in Food Categ<br>by Keywords:<br>roducts matched | gory ALL<br>Corn Snacks<br>123             | 4567        | 8910 Next>>>    |                  | Export All                                 | to C | sv   | Product List<br>• Test (57) X<br>Create new List |
|                            |                                                     |                                            |             | Hi / Low        | Hi / Low         | Hi / Low                                   |      | Save |                                                  |
|                            | Brand                                               | Product Title                              | Size        | upc             | manufacturer     | <ul> <li>[Product Details]</li> </ul>      | •    | List |                                                  |
|                            |                                                     |                                            |             |                 |                  | [Product Details]                          |      |      |                                                  |
| 1.                         | Peapod                                              | Gourmet<br>Cheesecake Sampler              | 50 oz       | 00002000049232  | . <b>.</b>       | upc<br>manufacturer                        |      |      |                                                  |
| 2.                         | Stop & Shop                                         | Popped Corn Cakes,<br>White Cheddar        | 5.25        | 00021120033723A | ~                | shelf<br>food category                     |      |      |                                                  |
| 3.                         | ON                                                  | Gainer, Vanilla<br>Custard                 | 4.9 lb      | 00748927029314  | ON               | source                                     |      |      |                                                  |
| 4.                         | Casa Gourmet                                        | Totopo Chips                               | 453.6<br>0  | 890953002004    | Alavista         | [Nutrients]<br>Calories                    | 111  |      |                                                  |
| 5.                         | Clancy's                                            | Multi-Grain Sea Salt<br>Tortilla Chips     | 255.15      | 5 041498134617  | Aldi             | Calories from Fat<br>Saturated Fat Calorie | s    |      |                                                  |
| 6.                         | Benton's Kids                                       | Strawberry Flavored<br>Fruit & Grain Bears | 226.8       | 041498136918    | Aldi             | Total Fat<br>Saturated Fat                 |      |      |                                                  |
| 7.                         | La Mas Rica                                         | Salted Tortilla Chips                      | 453.6<br>0  | 041498177393    | Aldi             | Trans Fat<br>Polyunsaturated Fat           |      |      |                                                  |
| 8.                         | Deutsche                                            | Peanut Puffs                               | 199.87      | 041498191887    | Aldi             | Cholesterol                                |      |      |                                                  |
| 9.                         | Ri ¿%che<br>Barbara's                               | Jalapeï; ½o Cheese<br>Puffs                | 9<br>198.45 | 5 070617000755  | Barbara's Bakery | Sodium<br>Protein<br>Potassium             |      |      |                                                  |

In the example above, the first variable column shows **UPC** and the second variable column is displaying **Manufacturer**. Users are able to change the option for any of the variable columns by opening the drop down menu and selecting any of the variable options available, as is being demonstrated in the third column.

- **UPC:** When selected, will display each products unique Universal Product Code (UPC). Select the **Hi** or **Low** options to sort the UPC accordingly.
- **Manufacturer:** When selected, will display the manufacturer of the product as listed by the data source. Select the **Hi** or **Low** options to sort the Manufacturer accordingly.
- **Shelf:** Is in reference to a broader, more generalized food category assigned to each product by FoodEssentials.
- **Food Category:** Is in reference to a more specific food category assigned to each product by FoodEssentials.
- **Source:** Is in reference to the data source from which each product originated from. In the case of LabelBase you may determine whether the product originates from Mintel or Gladson.
- **Post Date:** Refers to the date that each product was collected and posted.

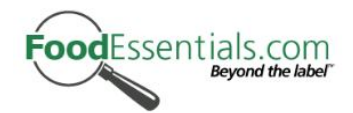

#### Ingredient Toggle: Most Common Name Vs All Ingredients

There are usually a variety of different ways of describing and displaying individual ingredients, such is the nature of a food label. FoodEssentials makes a point to collect all the different variations each ingredient appears in and organizes them by their most common names. All the different variations of an ingredient are made the 'same as' the most common name. The Ingredient Toggle is designed to make the identification of such similar names easier to understand and allow the user to switch between all variations of an ingredient and the most common name.

| arch                       | Ingredients Products He                        | elp Admin L                                                        | .ogged in as dxavier@eatingsafe.com: <u>Feedback</u> Logo |
|----------------------------|------------------------------------------------|--------------------------------------------------------------------|-----------------------------------------------------------|
|                            |                                                |                                                                    |                                                           |
| Ingredients<br>74 Ingredie | matching keyword "Caramel Color" The AL<br>be  | L <b>Ingredients</b> toggle is bla<br>en selected. This setting is | cked out, meaning it has<br>s the default option.         |
| ALL Ingre                  | dients / Jost Common Ingredients Nex           | t>>>                                                               | Generate Products List                                    |
|                            | Ingredient                                     | Products containing Ingr                                           | redient Select Multiple                                   |
| 1.                         | Artificial Color (Caramel Color)               | Product List                                                       |                                                           |
| 2.                         | Artificial Color (Includes Caramel Color)      | Product List                                                       |                                                           |
| 3.                         | Browned with Caramel Color                     | Product List                                                       |                                                           |
| 4.                         | Cane Caramel Color                             | Product List                                                       |                                                           |
| 5.                         | Caramel Color                                  | Product List                                                       |                                                           |
| 6.                         | Caramel Color (150a)                           | Product List                                                       |                                                           |
| 7.                         | Caramel Color (150d)                           | Product List                                                       |                                                           |
| 8.                         | Caramel Color (Added For Color)                | Product List                                                       |                                                           |
| 9.                         | Caramel Color (Adds a Negligible Amount of Sug | jar) Product List                                                  |                                                           |
| 10.                        | Caramel Color (C)                              | Product List                                                       |                                                           |

The above screen shot displays the results for an Ingredient keyword search of "**Caramel Color**". As one can see, there are many different variations of the ingredient Caramel Color. This is because the Ingredient Toggle is set to **ALL Ingredients**. This setting means that it will show all ingredients from the FoodEssentials database that match "Caramel" + "Color". It will show both the common name <u>and</u> the same as ingredients.

| Ingredients ma | tching keyword "Caramel Color"       | can toggle between the <b>All Ing</b><br>Ingredients options by select | redients and Most<br>ing the respective link | Conduct a New Searc |
|----------------|--------------------------------------|------------------------------------------------------------------------|----------------------------------------------|---------------------|
| ALL Ingredie   | ents Most Common Ingredients         | Gene                                                                   | erate Products List                          |                     |
|                | Ingredient                           | Products containing Ingredient                                         | Select Multiple                              |                     |
| 1.             | Caramel (From Corn)                  | Product List                                                           |                                              |                     |
| 2.             | Caramel Color (Contains Corn)        | Product List                                                           |                                              |                     |
| 3.             | Caramel Color (Contains Egg)         | Product List                                                           |                                              |                     |
| 4.             | Caramel Color (Gluten-Free)          | Product List                                                           |                                              |                     |
| 5.             | Caramel Color (May Contain Sulfites) | Product List                                                           |                                              |                     |
| 6.             | Caramel Color [Contains Sulfites]    | Product List                                                           |                                              |                     |
| 7.             | Caramel I (150, 150a)                | Product List                                                           |                                              |                     |
| 8.             | Caramel I (150, 150a) (Natural)      | Product List                                                           |                                              |                     |
| 9.             | Caramel I (150, 150a) (Sulphites)    | Product List                                                           |                                              |                     |
| 10.            | Caramel I (150, 150a) (Wheat)        | Product List                                                           |                                              |                     |
| 11.            | Caramel III (150c)                   | Product List                                                           |                                              |                     |
| 12.            | Caramel IV (150d)                    | Product List                                                           |                                              |                     |

This example showcases the **Most Common** ingredient toggle. Using the same search ("Caramel Color") as the first example, the results only display the most common ingredient names of those ingredients that match "Caramel" + "Color". Of which there are only 12 results in comparison to 74 individual ingredients in the first example.

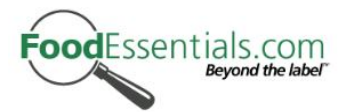

Consequently, the **Most Common** Ingredient toggle assists the user by only displaying the most common names of the ingredients in question instead of displaying all variations (**ALL Ingredient** toggle). Importantly however, the **Most Common** ingredient toggle will at all times include all the various 'same as' ingredients in its analysis.

For example, there are over 200 different ways of describing the ingredient **Soy Lecithin** including *Emulsifier (322)(Soy), Lecithin (Soy), E322, Soya Bean (322 – Lecithin)* and many more. If you performed an **Ingredient Keyword Search** for **Soy Lecithin** then all of these variations (or same as ingredients) would appear in the results when utilizing the **ALL Ingredient** toggle. However, if you were to change to the **Most Common** ingredient toggle, then only the most common name would appear in the results.

Selecting the Ingredient name will open the Ingredient Details page, thus allowing users to view each ingredient in more detail. Information includes a full additive and allergen breakdown and a list of all the same as ingredients (see example below).

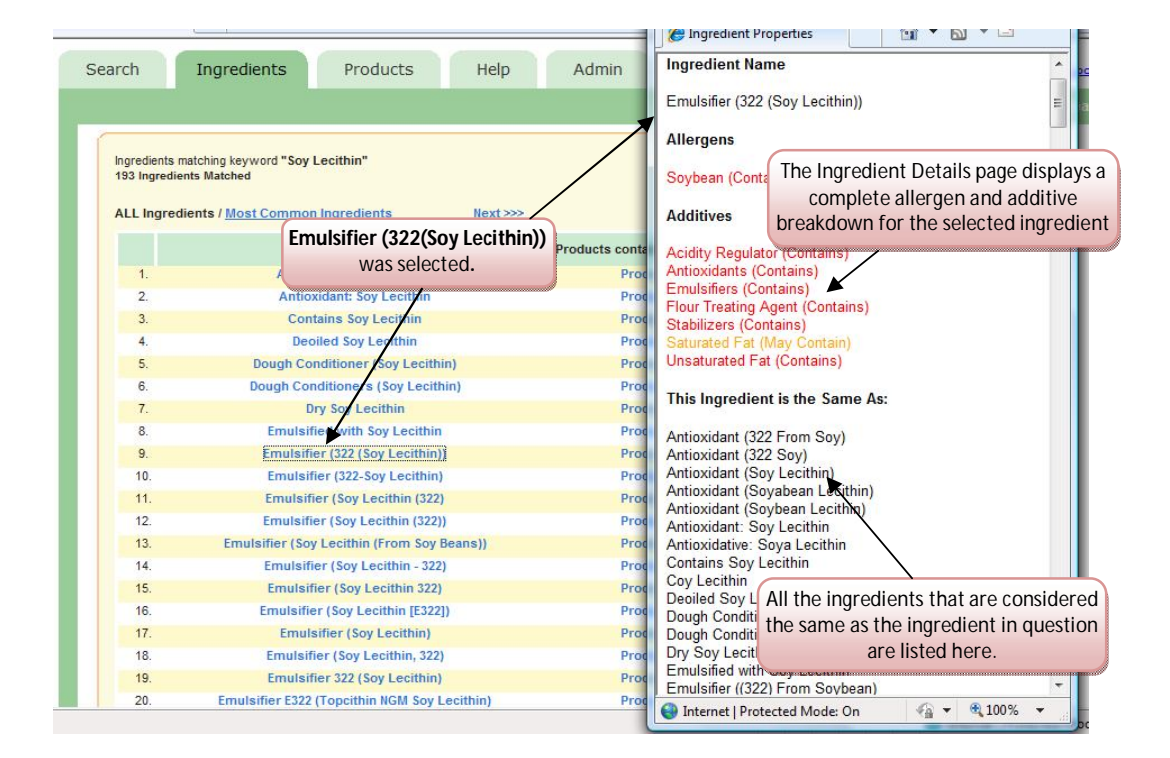

**Note:** FoodEssential Ingredients are separated and organized according to allergen and additive properties. Therefore, lecithin derived from soy is separated from lecithin derived from sunflower or egg.

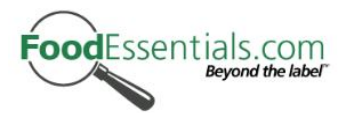

# Addition of Package Images to Individual Label Page

Package images have now been added to the individual label page of each product. By clicking on the product title, one will navigate to the individual label page and be able to view the package image for each product.

| UPC:                                              | 00025606199071                                             |                      |                     |   |  |  |
|---------------------------------------------------|------------------------------------------------------------|----------------------|---------------------|---|--|--|
| Manufacturer:                                     | Nobel Distributors                                         |                      | and the second      |   |  |  |
| Brand: Cedar Creek                                |                                                            |                      | in Chine.           |   |  |  |
| Product Title:                                    | Popcorn, French Vanilla                                    |                      | CEDAR CRITER        |   |  |  |
| Size:                                             | 8 oz                                                       |                      |                     |   |  |  |
| Shelf & Food<br>Category:                         | Popcorn, Peanuts, Seeds & Related Snac<br>Snacks - Popcorn | ks Nuts &            | There were          |   |  |  |
| Data Source:                                      | gladson                                                    |                      | Martin Landon       |   |  |  |
| - All the second second                           |                                                            |                      |                     |   |  |  |
| Source Date:                                      | Apr 21, 2001                                               |                      |                     |   |  |  |
| Source Date:                                      | Apr 21, 2001                                               |                      | ngredient Analysis  | ] |  |  |
| Source Date:<br>Serving Size:<br>Servings per Pao | Apr21,2001<br>Label Facts                                  | 1 cup<br>8 Allergens | Ingredient Analysis |   |  |  |

## Additional Information Fields Added to Individual Label Page

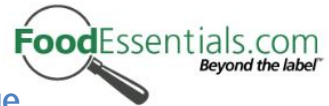

Additional fields have been added to the product information section on the individual label page. These fields cover areas such as **Directions**, **Indications**, **Drug Interactions**, **Warnings**, **Product Information (Label Information), Food Category**, **Positioning Claims**, **Package Type**, **Package Material**, **Data Source** and **Source Date (Post Date).** Access this information by clicking on a product title.

Newly added fields will <u>only</u> appear if there is relevant data available. It is important to note that some of these fields are limited according to their data source. Please refer to the table below in order to determine the information fields and their data source.

| Gladson Fields        | Mintel Fields         |
|-----------------------|-----------------------|
| UPC                   | UPC                   |
| Manufacturer          | Manufacturer          |
| Brand                 | Brand                 |
| Product Title         | Product Title         |
| Size                  | Size                  |
| Label Information     | Label Information     |
| Shelf & Food Category | Shelf & Food Category |
| Warnings              | Positioning Claims    |
| Indications           | Package Type          |
| Directions            | Package Material      |
| Drug Interactions     | Data Source           |
| Data Source           | Link                  |
| Source Date           | Source Date           |

Additionally, all the fields mentioned above are now available to be exported into CSV. Specific field selections can be customized on the Export to CSV Report Template.